## Requesting a Cerner Account Using IRMA (Interactive Request Management Application)

IRMA is the Interactive Request Management Application. Use IRMA to request:

- A change to the EMR or other systems
- A new project or replacement system
- A new PC or related equipment
- Access (sign-on) to applications and services like Cerner EMR, PACs, GE\IDX, remote access, e-mail, etc.
- Or suggest ideas for innovation

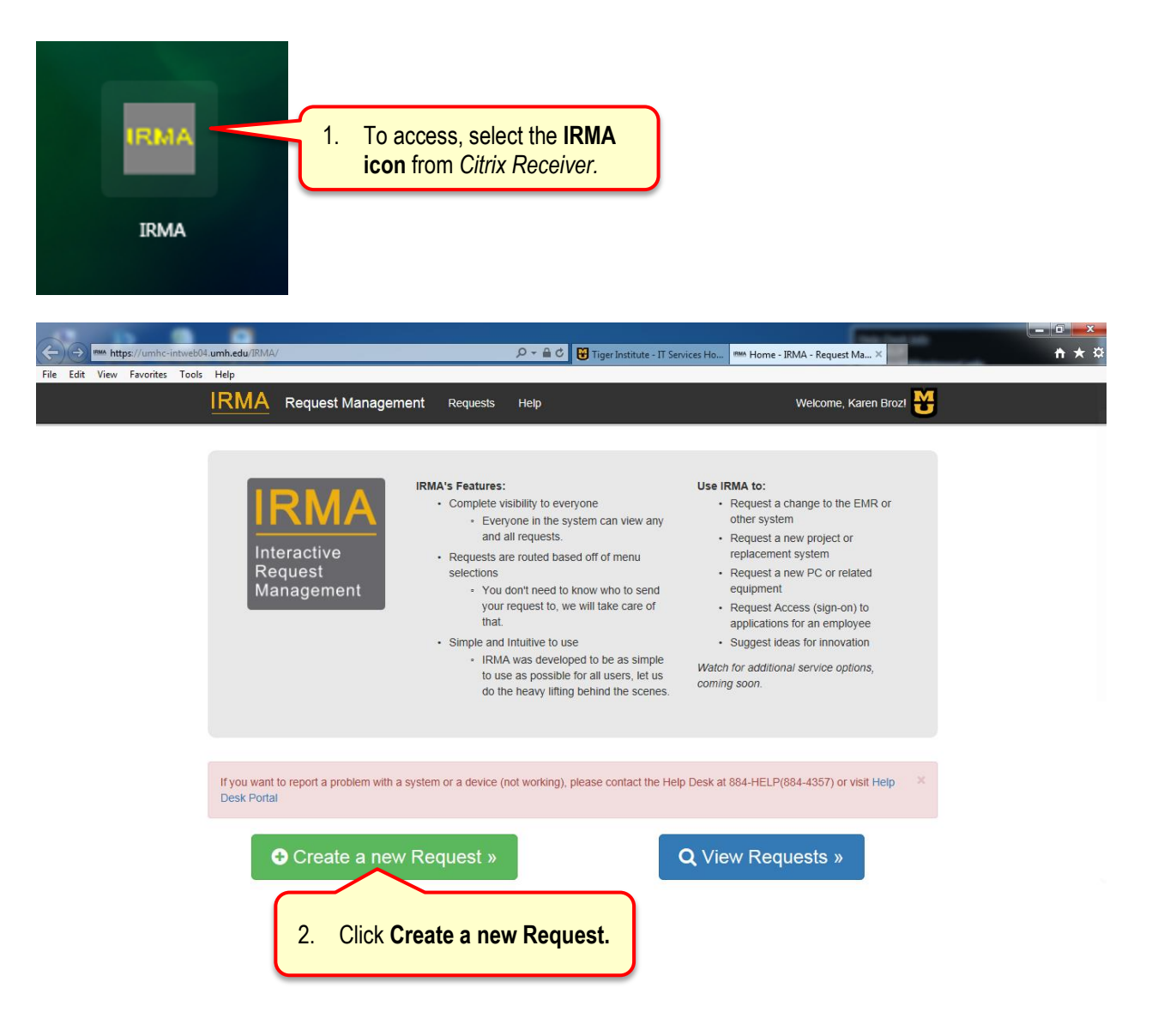

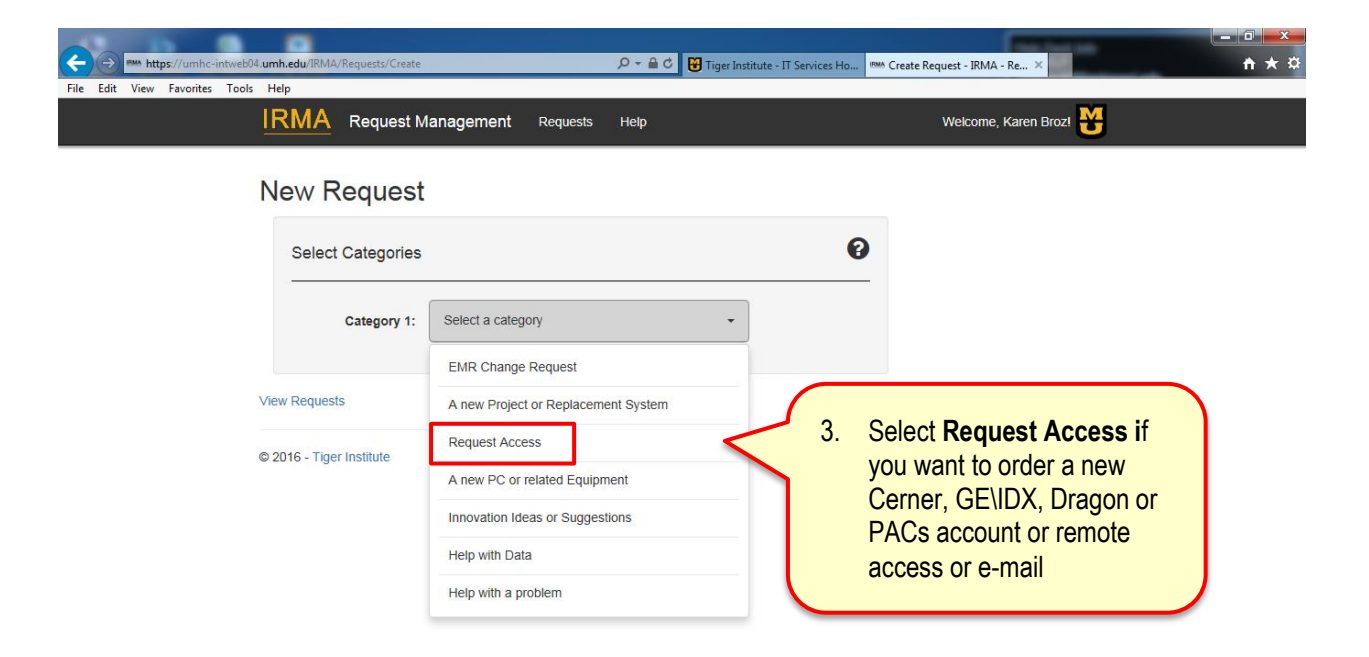

| ← ⊕ ➡ https://umhc-intweb04.umh.edu/IRMA/Requests/Create= File Edit View Favorites Tools Help | 오 ~ 🚔 C 🛛 🗑 Tiger Institut   | e - IT Services Ho IRMA Create Ri | equest - IRMA - Re ×                              | - □ × |
|-----------------------------------------------------------------------------------------------|------------------------------|-----------------------------------|---------------------------------------------------|-------|
| IRMA Request M                                                                                | anagement Requests Help      |                                   | Welcome, Karen Broz! 🍟                            |       |
| New Request                                                                                   |                              |                                   |                                                   |       |
| Select Categories                                                                             |                              | 0                                 |                                                   |       |
| Category 1:                                                                                   | Request Access               |                                   |                                                   |       |
| Category 2:                                                                                   | Select a category            |                                   |                                                   |       |
| View Requests                                                                                 | Cerner EMR                   |                                   |                                                   |       |
| © 2016 - Tiger Institute                                                                      | Dragon                       | 4. 8                              | Select the appropriate                            |       |
|                                                                                               | GE/IDX                       |                                   | category from the drop do                         | wn    |
|                                                                                               | PACS/LIFEimage               |                                   | IST (e.g. Cerner ENIR TO O<br>RowerChart account) | rder  |
|                                                                                               | Remote Access                |                                   | a Fowerchart account).                            |       |
|                                                                                               | Bring Your Own Device (BYOD) |                                   |                                                   |       |

## New Request

| Select Categories |                       | 0 |
|-------------------|-----------------------|---|
| Category 1:       | Request Access        |   |
| Category 2:       | Cerner EMR -          |   |
|                   | Next » 5. Click Next. |   |
| ew Requests       |                       |   |

© 2016 - Tiger Institute

| The person m<br>Please enter a<br>search from P | ust be in People<br>at least the first fo<br>eopleSoft. | Soft before requesting a Cern<br>our letters of that person's las   | er account.<br>st name and/or first name t    |
|-------------------------------------------------|---------------------------------------------------------|---------------------------------------------------------------------|-----------------------------------------------|
| Last Name:                                      | broz                                                    | First Name:                                                         | karen ×                                       |
|                                                 |                                                         | 5. Type the <b>name</b> of the perso<br>are requesting an account a | on for which you<br>and click <b>Search</b> . |
|                                                 |                                                         | TIGER                                                               |                                               |

The person must be in PeopleSoft before requesting a Cerner account.

Broz, Karen L - 573/884-6246 - EMR Training - COOR OF EMR EDUCATION - 01011028 - BROZK

7. Select the **name** of the person for which you are requesting an account from the drop-down list.

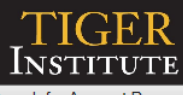

## Search for Account Requests

| Cerner Application Access Authorization                                                            |                               |                                                                                    |
|----------------------------------------------------------------------------------------------------|-------------------------------|------------------------------------------------------------------------------------|
| Applicant Information                                                                              | - Fields with (*) are require | ed                                                                                 |
| Last:<br>Broz                                                                                      | First:                        | <mark>Yiddle: Employee ID: (*)Credentials:</mark><br>L 01011028 ✓                  |
| Title/Position:<br>COOR OF EMR EDUCATION                                                           | Department:<br>EMR Training   | Mailing Address:<br>DC050.01 UHC Room 1W36                                         |
| Active Directory ID:<br>BROZK                                                                      | Work Phone:<br>(573) 884-6246 | Requestor:         Requestor's Phone:           Broz, Karen         (573) 884-6246 |
| (*) Location:<br>• University Hospital<br>• Ellis Fischel Cancer Center<br>• Student Health Center |                               | (*) Cerner Access Needed:<br>O Add Access<br>O Change Access<br>Delete Access      |
| O Women's and Children's Hospital<br>MUPC<br>Applicant: O University of Misso                      | uri Employee aste             | out the form. Notice anything with a <b>red</b><br>erisk (*) is a required field.  |
|                                                                                                    | Comments (mmt                 | to sou characters).                                                                |

|                                                                                                    | NURSING                                                       | Radiology Student                |  |
|----------------------------------------------------------------------------------------------------|---------------------------------------------------------------|----------------------------------|--|
|                                                                                                    | Care Team Associate - Clinical                                | Respiratory Care Student         |  |
|                                                                                                    | O Infection Control Staff                                     | ○ Social Worker Student          |  |
|                                                                                                    |                                                               | O Speech Therapy Student         |  |
|                                                                                                    |                                                               | Surgery Services                 |  |
|                                                                                                    |                                                               | Add User to Cerner Database Only |  |
|                                                                                                    | Nurse - Inpatient OB/Women Health/WBN                         | O Surginet Database Analyst      |  |
|                                                                                                    | O Nurse - Inpatient/Emergency Department                      | O Surginet Management            |  |
|                                                                                                    | O Nurse - IV Therapy                                          | O Surginet Non-Medical Support   |  |
|                                                                                                    | <ul> <li>Nurse - Opthalmology Nurse/Tech</li> </ul>           |                                  |  |
|                                                                                                    | O Unit Clerk - Emergency Department                           |                                  |  |
|                                                                                                    | NUTRITIONAL SERVICES                                          |                                  |  |
|                                                                                                    | O Dietitian                                                   |                                  |  |
|                                                                                                    | Senior Food Services Attendant                                |                                  |  |
| (                                                                                                    | *) Pyxis Access Needed:                                       |                                  |  |
|                                                                                                    |                                                               | O Delete Access   Not Applicable |  |
| (                                                                                                    | *) Clinical Access Needed:                                    | O Yes 🖲 No                       |  |
| (                                                                                                    | *) Epiphany EKG Access Needed:                                | O Yes 🖲 No                       |  |
| (                                                                                                    | *) HealtheRegistries Access Needed:                           | O Yes 💿 No                       |  |
| (                                                                                                    | *) If yes, what team/location(s) will the user be a part of?: |                                  |  |
| For University of Missouri Employee/Volunteer/Student: By submitting this form, I verify that the applicant has read and signed the appropriate confidentiality agreement(s) and is authorized for access to the UMHC Network and Cerner Applications. |                                                               |                                  |  |
|                                                                                                    | Submit                                                        |                                  |  |
| <ol> <li>9. Click the Submit button</li> <li>10. Click the Submit button again on the next page to submit the request to the Cerner Help Desk.</li> </ol>                                                                                              |                                                               |                                  |  |